W aplikacji obsłużone są podstawowe raporty Grand Totals:

```
• GTD — Grand Total Daily
• GTM — Grand Total Monthly
• GTA — Grand Total Annual
```

Dodatkowo rejestrowane są:

 Grand Total Ticket (GTT) – generowany dla każdego dokumentu PAR, KIPAR, FS lub KIFS

 raport "ciągły" Continuous Grand Total – przechowuje dane od początku pracy aplikacji (lub od momentu rozpoczęcia raportowania), między innymi na temat sumy płatności za dokumenty. Raport Continuous Grand Total nie jest dostępny z poziomu interfejsu.

Otwarcie lub zamknięcie dnia inicjuje otwarcie lub zamknięcie podstawowych raportów Grand Totals. Użytkownik nie ma możliwości ręcznego zamykania i otwierania tych raportów.

Rozpoczęcie każdego nowego okresu musi być poprzedzone zamknięciem okresu poprzedniego. Po zamknięciu raportu za dany okres nie ma możliwości rejestrowania kolejnych transakcji w danym okresie. Ponadto, w odróżnieniu od sesji aplikacji, dla raportów musi być zachowana ciągłość. Dlatego dla okresów, w których nie odbywa się praca na stanowisku POS, również tworzone są raporty.

Pierwsze otwarcie dnia w aplikacji po włączeniu funkcji raportowania Comarch Retail POS jest równoznaczne z otwarciem pierwszego raportu dziennego, miesięcznego oraz rocznego. Ponadto wartość raportu Continuous Grand Total jest ustawiona na zero.

W celu otworzenia listy raportów należy wybrać <u>domyślnie ukryty kafel</u> [**Dane** audytowe], a następnie [Grand Totals].

Na liście raportów Grand Totals prezentowane są informacje dotyczące wszystkich raportów za wyjątkiem Continuous Grand Total:

```
Numer raportu
Stan raportu
Typ
Wartość brutto raportu
Suma ciągła dla raportu
Data zamknięcia
```

Na liście dostępne są <u>filtry</u>:

Typ – z opcjami Dzienny, Miesięczny, Roczny oraz Dokument (domyślnie ukryty)
Data
Stan – z opcjami Otwarty oraz Zamknięty

Na <u>podglądzie</u>raportu prezentowane są:

•Numer raportu

Data i godzina otwarcia
Data i godzina zamknięcia
Zamknięty przez
Stan początkowy sumy ciągłej
Wartość brutto w podziale na stawki VAT
Suma brutto
Stan końcowy sumy ciągłej
Podpis elektroniczny – przycisk umożliwiający podgląd podpisu w osobnym oknie
Poprzedni podpis elektroniczny

Na podglądzie zamkniętego raportu widoczny jest również przycisk [<u>Weryfikacja</u> <u>podpisu</u>].

W momencie zamknięcia raportu okresowego Grand Totals generowany jest plik XML archiwizujący dany okres. Dzięki temu:

 w przypadku audytu jest możliwość weryfikacji zgodności raportu zarchiwizowanego z raportem w aplikacji

 w przypadku potrzeby corocznego zarchiwizowania raportów na inny nośnik danych, wystarczy odnaleźć oraz przekopiować pliki za dany okres czasu
 w przypadku braku danych w bazie aplikacji (np. w wyniku awarii bazy danych), nadal pozostają informacje o raportach okresowych w postaci zarchiwizowanych plików